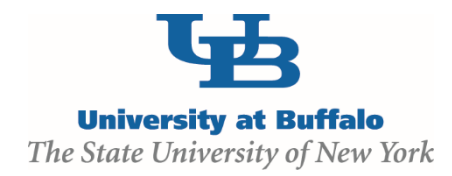

## **Edit and Submit a Certification**

## **WORK INSTRUCTIONS:**

- 1. Log into the Click Portal and click on the SPO Tasks tab in My Inbox.
- 2. Click the **Annual Disclosure Certification** item in the **Draft** state. If there is more than one, open the one with the most recent date.
- 3. You will be taken to the Certification Workspace. Click the Edit button.
- Review the information on the first page of the SmartForms, Annual Certification for {Your Name}: Institutional Responsibilities. Update fields as necessary, being sure to complete all of the required fields.
  - Required information fields are marked with an asterisk (\*)
  - Click the Help icon ( 🥑 ) for more information about a question or field
- 5. Click the **Continue** button at either the top or bottom-right of the form.
- 6. Review the information on the second page of the **SmartForms**, *Annual Certification for {Your Name}: Training and Education Information.* This information will be pre-populated.
- 7. Click the **Continue** button at either the top or bottom-right of the form.
- 8. Review the **Investigator's Disclosure Statement**, and then indicate whether or not there are any outside organizations or companies with which you or an immediate family member have a relationship.
- 9. Click the **Continue** button at either the top or bottom-right of the form.
  - If you have indicated a relationship with an organization or company, you will be taken to the *Annual Certification for {Your Name}: Disclosure Details* page.
    - 1. The **Disclosures Under Review** section will list any previous **Disclosures** that are still undergoing the review process. If you wish to open one, click the **View** button. These **Disclosures** <u>cannot</u> be edited.

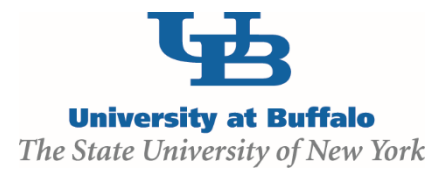

- 2. The **Previously Reviewed Disclosures** section will list prior **Disclosures** that have undergone the review process. To update an existing **Disclosure** with changes, click the **Modify** button and confirm that you wish to edit it. Make and **Save** any changes to the **Disclosure**.
- 3. The **Add Disclosure** button allows you to create a new **Disclosure**. Click the button and then complete all of the SmartForms with the relevant information regarding your relationship to the identified organization or company.
- 10. Click the **Continue** button at either the top or bottom-right of the **Annual Certification for {Your Name}: Disclosure Details** page.
- 11. Review the listing of all of your **Disclosures** on the **Annual Certification for {Your Name}**: **Assurance and Certification** page.
  - To save your disclosure certification for completion at a later time: <u>Do not</u> check the confirmation box. Click the Exit button at either the top or bottom of the form to return to the Certification Workspace.
  - To finalize and submit your disclosure certification for review: Do check the confirmation box and click the Finish button at either the top or bottom-right of the form.
- 12. When all of the required fields have been completed, click the **Finish** button in the footer of the last **SmartForm** page to be redirected to the **Certification Workspace**.

Your certification has not yet been submitted for review.

- 13. Click **Submit Disclosures**, located under **My Current Actions** on the left side of the **Certification Workspace**.
- 14. Read the *Disclosure Assurance and Certification* statement, and then place a checkmark in the box below it. Click **OK** to submit the disclosure for review.
  - If the submission is successful, the page will refresh and the certification will transition from the **Draft** state to the **Administrative Review** state.
  - The certification can be removed from review by clicking **Return COI Certification to Submitter** on the left. This action will discontinue the review of the certification, and will allow the COI Discloser to make updates.